## Jak se přihlásit na projektový den?

Ve středu 8. listopadu 2017 nás čeká tradiční projektový den, do kterého se zapojí studenti všech tříd vyššího gymnázia. Zde najdete tři kroky, jak se správně přihlásit na Vámi zvolený projekt:

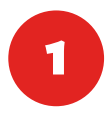

Na stránce projektového dne si vyberete předmět a téma, na které se chcete přihlásit. To zaškrnete a Váš výběr potvrdíte kliknutím na zelené tlačítko **Přihlásit se**. U každého projektu se zobrazuje jeho aktuální obsazenost, pokud je jeho kapacita vyčerpána, není možné projekt zaškrtnout.

| Výběr předmětu a t     | éma                                                           |
|------------------------|---------------------------------------------------------------|
| Cross-cultural Contact | 20 (zbývá 20 míst)                                            |
| PŘIHLÁSIT SE           |                                                               |
|                        | Výběr předmětu a t<br>Cross-cultural Contact<br>PřitHLÁSIT SE |

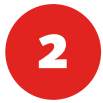

Poté se objevíte na stránce **Potvrzení vybraného tématu**, kde je vyznačen název vybraného předmětu. Zde je nutné vyplnit čtyři položky. *Jméno a přijmení, unikátní identifikátor* (trojmístné nebo čtyřmístné číslo, které Vám bylo přiděleno a které najdete na kartě ISIC pod fotografií), *e-mail* a *třídu*, všechny tyto položky jsou povinné a bez jejich vyplnění není možné registraci dokončit. Pečlivě zkontrolujte zadané údaje, po odeslání přihlášky ji nebude možné měnit. Poté klikněte na tlačítko **Odeslat**.

| Např. Jan Novák | 8            |        |   |
|-----------------|--------------|--------|---|
| NIKÁTNÍ IDENTI  | FIKÁTOR *    |        |   |
| 112456          |              |        |   |
| MAIL*           |              |        |   |
| Např. pepicka.n | ovakova@cent | rum.cz |   |
| ξίda *          |              |        |   |
| - vyberte -     |              |        | ~ |

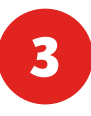

Pak se objevíte na stránce s potvrzením o úspěšném dokončení registrace. Zadané údaje a potvrzení o úspěšné registraci Vám také přijde na Váš e-mail.